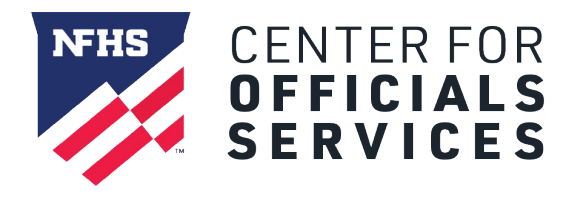

Powered by **DRAGONFLY** 

## Welcome to the NFHS Center for Officials Services, powered by DragonFly.

This platform is a one-stop-shop for all things officiating, including registration, assessments, assignments and payments.

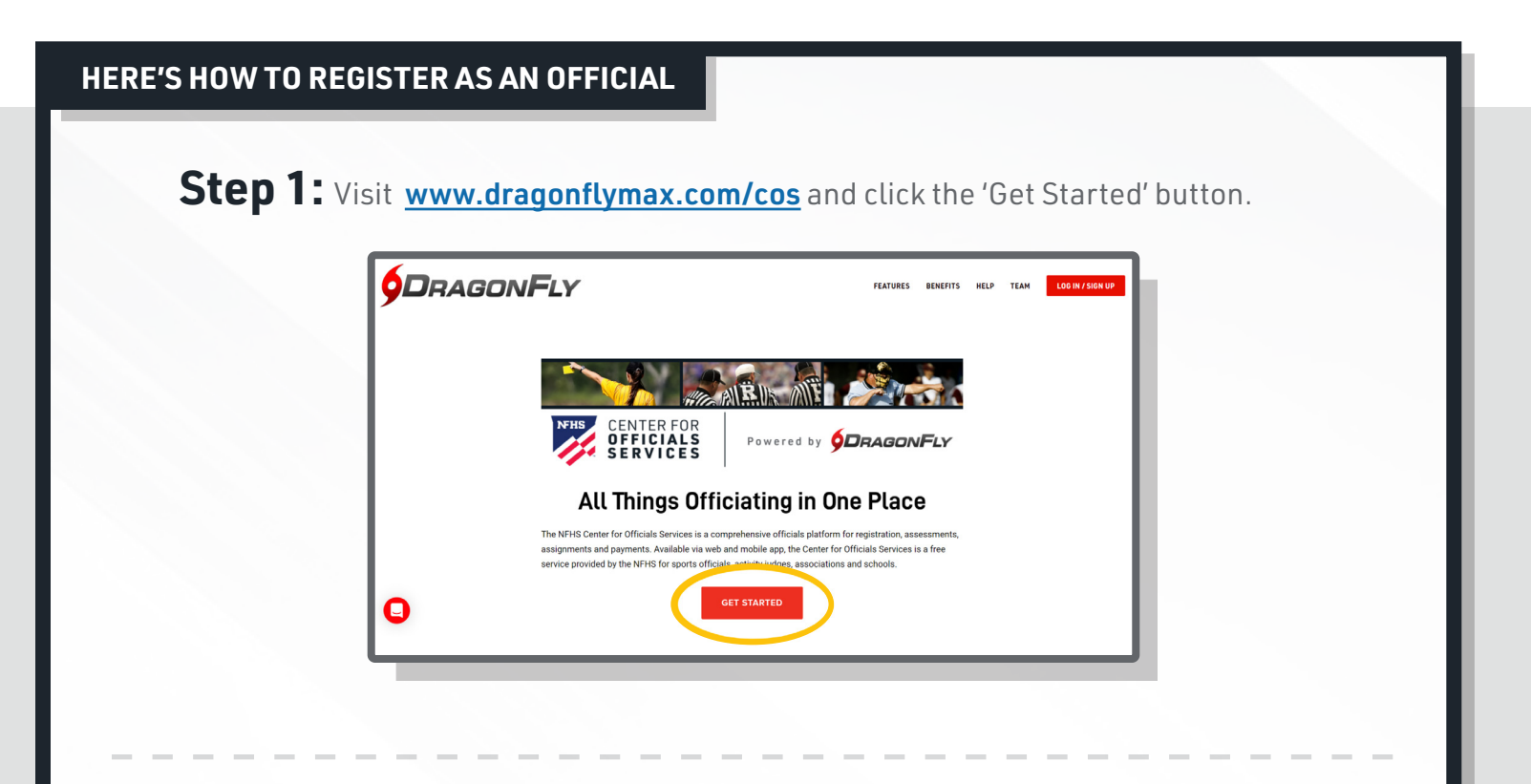

**Step 2:** Follow the steps on screen to create your DragonFly account with your email address.

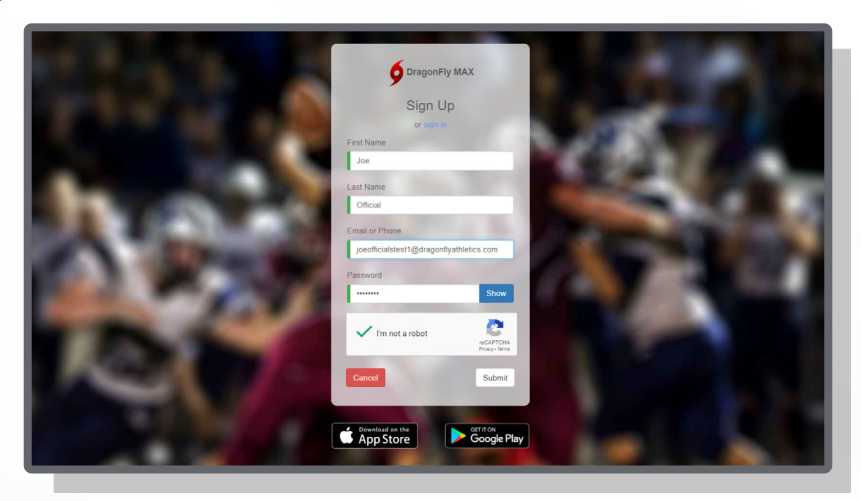

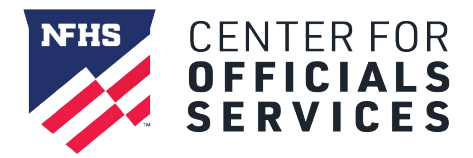

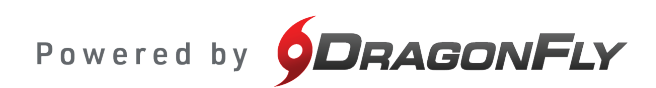

**Step 3:** Log in with your new account and click the 'Get Started' button to select your role, state association, sports and regional associations.

|            |                                                                   | Join a school or state | v association<br>What do you do at the n<br>Clock Operator | ew school or state association? | 7 7 Join Association(s) Search for the association where you officiate. If you have a code, type it here. | x<br>Mediler          |
|------------|-------------------------------------------------------------------|------------------------|------------------------------------------------------------|---------------------------------|----------------------------------------------------------------------------------------------------|-----------------------|
|            | Hi Dana!                                                          |                        |                                                            |                                 | Mississippi<br>Mississippi High School Activities Association                                             | Clinton, MS<br>RRGRWZ |
| 🔐 Today    |                                                                   |                        |                                                            |                                 | I am not finding what I am looking for                                                                    |                       |
| 🗟 Calendar | Let's connect you to your s<br>association or grou<br>Get Started | chool, state<br>up.    |                                                            | - 52                            |                                                                                                    |                       |
|            | 1                                                                 |                        |                                                            | ┝                               | for a                                                                                                    | Main selector down    |
| Q          |                                                                   |                        |                                                            |                                 |                                                                                                    |                       |

**Step 4:** Once you are connected to your association and sports, click the 'Fill Out Forms' button on the main Today page. This will take you to your profile page.

|            | Hi Dana!                                       |
|------------|------------------------------------------------|
| 🗑 Calendar | Eligibility Status for Dana at MHSAA :<br>2020 |
| DANA SAXON | Complete your Registration                     |
|            |                                                |
| 0          | •                                              |

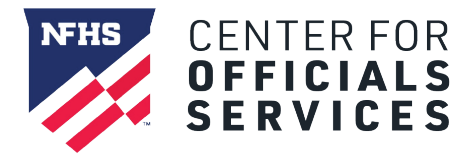

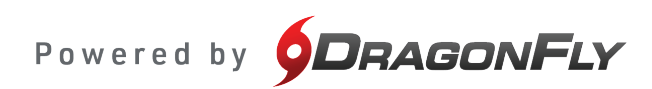

**Step 5:** On your profile page, click the 'Get Started' button under your association.

| Calendar | MHSAA @ 2020 Detta Officials Association @ 2020 Exercise UK Contact Info Dere Control 2020OctoMR argonityst letes com Exercise 2020OctoMR argonityst letes com Exercise 2020OctoMR argonityst letes com E |
|----------|----------------------------------------------------------------------------------------------------|
| 0        | MHSAA 4RMZTN Prep for 2020 - 21 0% Get Started                                                                                                    |

**Step 6:** You will see a checklist of all the items you need to complete for registration. Click the buttons to the right of each item to complete each requirement.

|              | < Save & Finish Later       | Joe Official                                                                       | CReview |
|--------------|-----------------------------|------------------------------------------------------------------------------------|---------|
| 1 Today      |                             | Mississippi High School Activities Association [ 2019-2020 ]                       |         |
| Calendar     |                             | 0 OUT OF 1 COMPLETED                                                               |         |
|              |                             | 05                                                                                 |         |
| JOE OFFICIAL |                             | The following things are required to participate in these sports: Mixed Basketball |         |
|              | UPDATE MEDICAL & DEMOGRAPHI | IC INFO FOR 2019-2020                                                              |         |
|              | BACKGROUND CHECK CONSENT    |                                                                                    | START   |
|              |                             |                                                                                    |         |
|              |                             |                                                                                    |         |
|              |                             |                                                                                    |         |
|              |                             |                                                                                    |         |
|              |                             |                                                                                    |         |

**Step 7:** Once you have completed all items for registration, you will see your progress bar turn green with green check marks next to each item.

|              | < Save & Finish Later   | Joe Official                                                                       | 25 Review |
|--------------|-------------------------|------------------------------------------------------------------------------------|-----------|
| 💮 Today      |                         | Mississippi High School Activities Association [ 2019-2020 ]                       |           |
| Calendar     |                         | 1 OUT OF 1 COMPLETED                                                               |           |
|              |                         | 100%                                                                               |           |
| SEE OFFICIAL |                         | The following things are required to participate in these sports: Mixed Basketball |           |
|              | UPDATE MEDICAL & DEMOGR | RAPHIC INFO FOR 2019-2020                                                          |           |
|              | BACKGROUND CHECK CONSI  | ENT                                                                                | APPROVED  |
|              |                         |                                                                                    |           |
|              |                         |                                                                                    |           |
|              |                         |                                                                                    |           |
|              |                         |                                                                                    |           |
|              |                         |                                                                                    |           |
| _            |                         |                                                                                    |           |

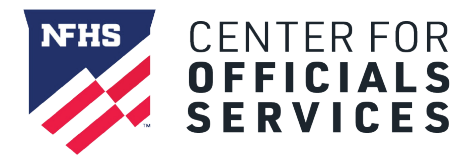

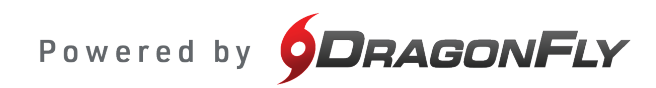

**Step 8:** If you selected your regional officials association(s), you will see them in your profile. Click the 'Fill Out Forms' or 'Get Started' button for each association to fulfill these requirements.

| <b>9</b> DragonFly    | Mississippi High School Activities Association RRGRWZ |
|-----------------------|-------------------------------------------------------|
| 💮 Today<br>🛗 Calendar | Prep for 2019 - 20                                    |
| DE OFFICIAL           | Ready!<br>Read Pagework                               |
|                       |                                                       |
|                       | Gulf Coast Officials Association (Basketball) 979AKN  |
|                       | Prep for 2019 - 20                                    |
|                       | Readyl                                                |
| 0                     | Podel Teprovit                                        |
|                       |                                                       |

**Step 9:** Once all items are green on your profile, your registration is complete and you're ready!

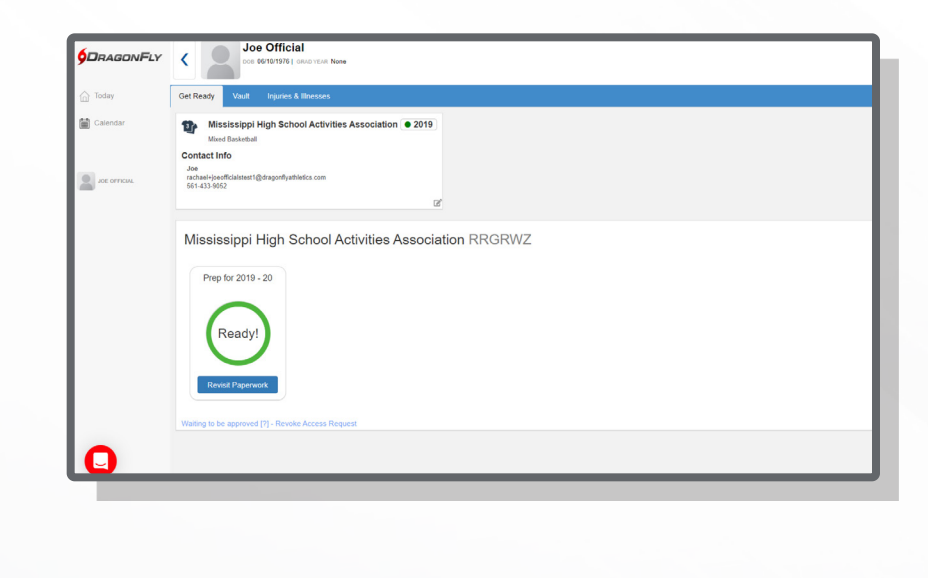